## Инструкция по установке «ГС:Модуль загрузки кассовых поступлений из УРМ»

Дистрибутив «ГС:Модуль загрузки кассовых поступлений из УРМ» состоит из одного файла, который рассчитан на работу исключительно в программе «1С:Бухгалтерия государственного учреждения, редакция 2.0» (далее «1С:БГУ»).

Установку модуля необходимо выполнять пользователю программы «1С:БГУ» с правами администратора.

Для установки необходимо открыть раздел «Администрирование» - «Печатные формы, отчеты и обработки» (рис. 1):

| ♠      | Начальная страница              |                                    |  |  |  |  |  |
|--------|---------------------------------|------------------------------------|--|--|--|--|--|
| ≣      | Главное                         |                                    |  |  |  |  |  |
| Ê      | Органайзер                      |                                    |  |  |  |  |  |
| †Ø     | Планирование и                  | Обслуживание                       |  |  |  |  |  |
| 4      | санкционирование                | Настройка параметров учета         |  |  |  |  |  |
| Ð      | Денежные средства               | Пользователи                       |  |  |  |  |  |
|        |                                 | Группы доступа                     |  |  |  |  |  |
|        | Материальные запась             | Журнал регистрации                 |  |  |  |  |  |
| Ŷ      | ГСМ                             | Защита персональных данных         |  |  |  |  |  |
| . 3    | ОС, НМА, НПА                    | Подключаемое оборудование          |  |  |  |  |  |
| TI     | Услуги, работы,<br>производство | Общие настройки                    |  |  |  |  |  |
|        |                                 | Настройки пользователей и прав     |  |  |  |  |  |
| 衞      | Налоги                          | Органайзер                         |  |  |  |  |  |
| Дт     | Vuot u otuotuooti               | Синхронизация данных               |  |  |  |  |  |
| Kr     | J YET IN OTVETHOUTS             | Настройки работы с файлами         |  |  |  |  |  |
| ī      | Справочники                     | Печатные формы, отчеты и обработки |  |  |  |  |  |
| ₽      | Администрирование               | Виды контактной информации         |  |  |  |  |  |
| рис. 1 |                                 |                                    |  |  |  |  |  |

Если не установлена галочка «Дополнительные отчеты и обработки» - установить и открыть «Дополнительные отчеты и обработки» (рис.2):

| 🗲 🔶 Печатные формы, отчеты и обраб                                                                      | отки                                                                                                  |  |  |  |  |  |  |  |
|----------------------------------------------------------------------------------------------------|----------------------------------------------------------------------------------------------------|--|--|--|--|--|--|--|
| Настройка печатных форм, вариантов отчетов, рассылок отчетов, дополнительных отчетов и обработок.       |                                                                                                    |  |  |  |  |  |  |  |
| Макеты печатных форм                                                                                    | Подменю "Печать"                                                                                      |  |  |  |  |  |  |  |
| Настройка макетов печатных форм документов.                                                             | Настройка видимости команд печати в формах.                                                           |  |  |  |  |  |  |  |
| Отчеты                                                                                                  | Рассылки отчетов                                                                                      |  |  |  |  |  |  |  |
| Администрирование списка всех вариантов отчетов, назначение<br>ответственных и настройка видимости.     | Настройка списка рассылок отчетов, отправка по требованию или<br>автоматически по расписанию.         |  |  |  |  |  |  |  |
| <u>Универсальный отчет</u><br>Просмотр произвольных справочников, документов, регистров и т.д.          |                                                                                                    |  |  |  |  |  |  |  |
| Расширения                                                                                              | Внешние компоненты                                                                                    |  |  |  |  |  |  |  |
| Установка расширений: разделов, отчетов и обработок в<br>дополнение к предусмотренным в программе.      | Подключение внешних компонент сторонних поставщиков к программе.                                      |  |  |  |  |  |  |  |
| Дополнительные отчеты и обработки                                                                       | Дополнительные отчеты и обработки                                                                     |  |  |  |  |  |  |  |
| Использование внешних печатных форм, отчетов и обработок в<br>дополнение к предусмотренным в программе. | Подключение внешних печатных форм, отчетов и обработок в<br>дополнение к предусмотренным в программе. |  |  |  |  |  |  |  |
| рис. 2                                                                                                  |                                                                                                    |  |  |  |  |  |  |  |

Нажать кнопку «Добавить из файла», выбрать дистрибутив модуля в формате «epf» из комплекта поставки (рис. 3):

| ← → Дополнительная обработка (создание) *                                                |                                                                    |               |           |   |  |                   |  |  |
|------------------------------------------------------------------------------------------|--------------------------------------------------------------------|---------------|-----------|---|--|-------------------|--|--|
| Записать и закрыть                                                                       |                                                                    |               |           |   |  |                   |  |  |
| Наименование: Загрузка кассовых поступлений из УРМ (Глобал-Софт) Режим работы: Не безопа |                                                                    |               |           |   |  | : Не безопасный ? |  |  |
| Публикация:                                                                              | Используется                                                       | Режим отладки | Отключена | ] |  |                   |  |  |
| Команды (1)                                                                              | Дополнительная                                                     | информация    |           |   |  |                   |  |  |
| Размещение:                                                                              |                                                                    |               |           |   |  |                   |  |  |
| ▶ Выполнит                                                                               |                                                                    |               |           |   |  |                   |  |  |
| Наименовани                                                                              | Наименование<br>Загрузка кассовых поступлений из УРМ (Глобал-Софт) |               |           |   |  | Быстрый доступ    |  |  |
| Загрузка кас                                                                             |                                                                    |               |           |   |  | Нет               |  |  |
|                                                                                          |                                                                    |               |           |   |  |                   |  |  |

рис. 3

При необходимости модуль можно разместить в разделе программы по кнопке «Размещение» и настроить быстрый доступ по кнопке «Дополнительные обработки» для пользователей в настройке «Быстрый доступ».

Далее необходимо сохранить данные (кнопка «Записать»).

По нажатию кнопки «Выполнить» откроется модуль загрузки данных, в котором необходимо получить лицензию, нажав по гиперссылке «Получить лицензию…» (рис. 4):

| 🔶 → Загрузка кассовы          | к поступлений из УРМ (Глобал-Софт) (нет лицензии | ı)              | :            | × |
|-------------------------------|--------------------------------------------------|-----------------|--------------|---|
| Выбрать файл Загрузить данные |                                                  | Получить лицена | <u>зию .</u> |   |

рис. 4

Нажать кнопку «Создать файл-запрос на лицензию», сохранить создаваемый файл и передать разработчику (например, отправив на электронную почту <u>lk@globals.ru</u>) для выдачи лицензии. В ответ Вам будет прислан файл с активацией лицензии, который надо выбрать по нажатию на кнопку «Активация лицензии из файл-ответа» (рис. 5).

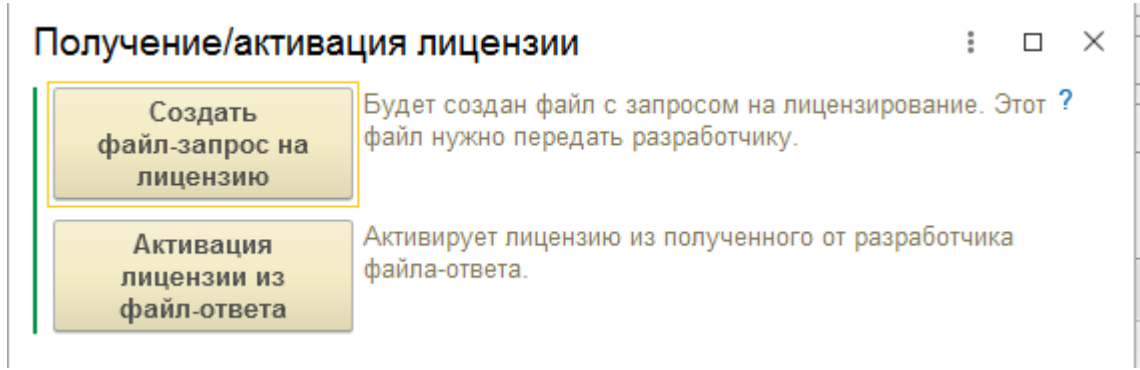

рис. 5

После выполнения вышеуказанных действий обработка будет активирована и готова к работе.

В случае возникновения проблем с активацией обработки обращайтесь с запросом на электронную почту <u>lk@globals.ru</u>